## Creare una videoconferenza con Meet

Per avviare riunioni con Meet occorre utilizzare il proprio account G Suite di Istituto.

## METODO 1 AVVIARE UNA RIUNIONE E INVITARE MANUALMENTE

#### Aprire Google Meet

Una volta fatto l'accesso con l'account G Suite, clicca sull'icona dei 9 pallini in alto a destra, vicino all'icona del tuo account, quindi clicca sull'icona di Meet. Se non trovi l'icona, digita nella barra degli indirizzi <u>meet.google.com</u>

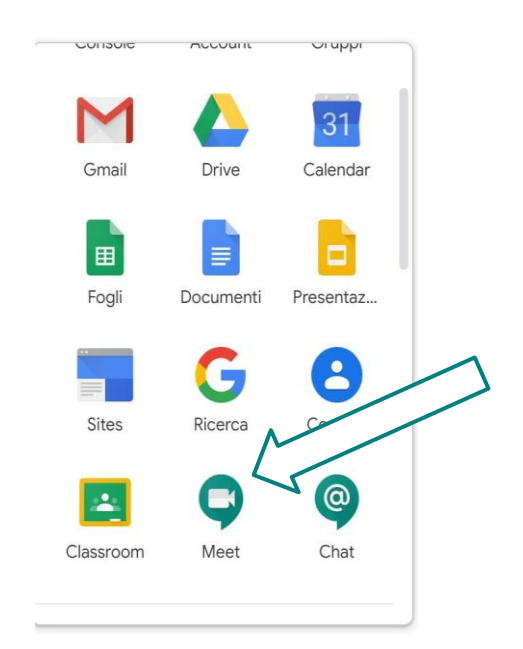

Importante: se ad un certo punto compaiono le finestrelle che chiedono le autorizzazioni ad accedere al microfono e alla webcam, vanno accettate. Diversamente non sarà possibile fare videochiamate.

Avviare una riunione

Nella schermata principale clicca su Partecipa a una riunione o avviala

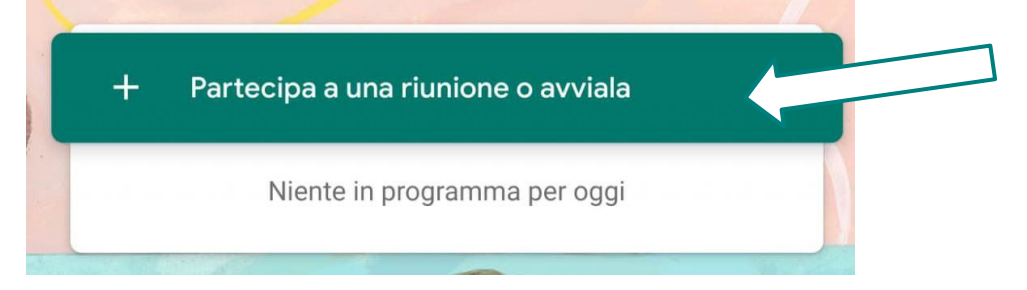

|                                   | Fotod                             | camera e microfono bloccati                                                                                                    |  |
|-----------------------------------|-----------------------------------|----------------------------------------------------------------------------------------------------|--|
|                                   | Meet de<br>sull'icor<br>indirizzi | eve accedere alla fotocamera e al microfono. Fai clic<br>na della videocamera bloccata <b>r</b> ⊠ nella barra degli<br>i del browser. |  |
| Se compare questo messaggio       | а                                 | Elimina                                                                                                    |  |
|                                   |                                   | <b>16</b> 🖈 (                                                                                                    |  |
| R                                 | Videocamer                        | ra e microfono bloccati                                                                                                    |  |
|                                   | A questa pagin<br>webcam e al m   | na è stato impedito l'accesso alla gn<br>nicrofono. nb                                                                                |  |
|                                   | O Consenti<br>accedere            | sempre a https://meet.google.com di<br>alla webcam e al microfono                                                                     |  |
|                                   | Continua microfono                | a impedire l'accesso a webcam e<br>o                                                                                                  |  |
|                                   | Microfono:                        | Predefinito - Microphone (Re 👻                                                                                                    |  |
|                                   | Fotocamera:                       | USB2.0 HD UVC WebCam (13 🔻                                                                                                    |  |
| attiva i pop- up in alto a destra | Gestisci                          | Fine                                                                                                    |  |

Compare un riquadro dove possiamo inserire un codice o nome della riunione personalizzato (nickname), che possiamo comunicare ai nostri studenti; altrimenti lasciare il campo vuoto e cliccare su Continua:

| Partecipa a una riunione o avviala                                                                                           | ×   |
|----------------------------------------------------------------------------------------------------|-----|
| Inserisci il codice o il nickname della riunione. Per avviare la<br>riunione, inserisci un nickname o lascia il campo vuoto. | tua |
|                                                                                                    |     |
| Contin                                                                                                    | nua |

Nella schermata successiva, anche se la webcam è attiva e si vede un video in corso, la riunione non è ancora stata avviata. Trovi infatti la dicitura Riunione pronta. Per avviarla occorre cliccare su Partecipa.

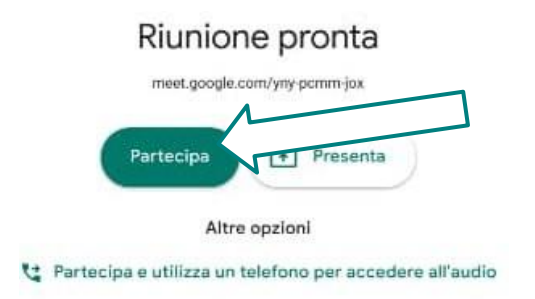

Dal riquadro successivo possiamo invitare altri partecipanti. Clicca su Aggiungi.

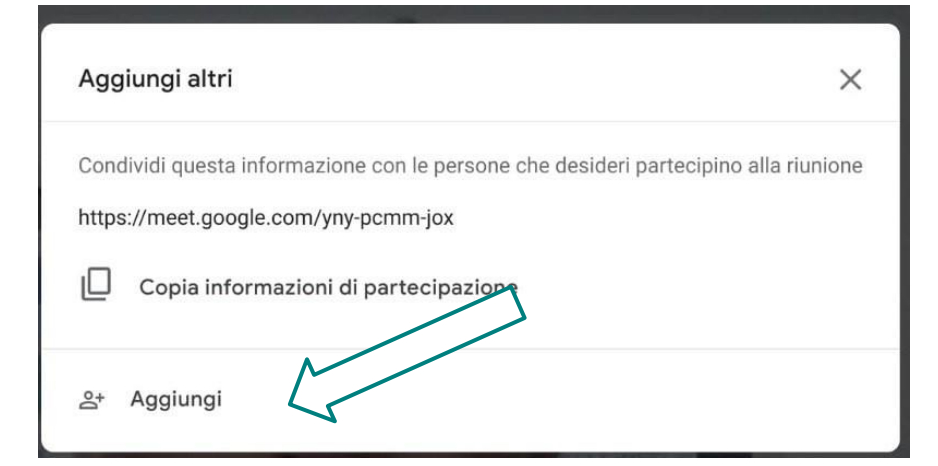

Digita l'indirizzo degli utenti da invitare.

Per invitare gli studenti, usa l'indirizzo e-mail del gruppo classe.

Per la primaria gli indirizzi delle classi sono:

xy.primaria@icpiazzaforlanini.edu.it (dove X è il numero della

classe 1,2,3,4,5 ed Y è la sezione A,B etc)

Per la secondaria gli indirizzi delle classi sono:

<u>xy.secondaria@icpiazzaforlanini.edu.it</u> (dove X è il numero della classe 1,2 o 3 ed Y è la sezione A,B etc)

Appena invii gli inviti, ogni partecipante riceve una mail con l'invito.

Per partecipare alla videolezione ogni invitato deve:

- aprire la mail
- dentro la mail, cliccare su Partecipa alla riunione
- accettare la richiesta di utilizzare microfono e webcam, se compare

• nella schermata che si apre, cliccare nuovamente su Partecipa entra nella videolezione, senza dover inserire altro.

Questa modalità di invito prevede che la mail venga inviata solo nel momento in cui si inizia la videolezione, o poco prima. Gli alunni andranno quindi avvisati prima, nella modalità che si preferisce, che qualche minuto prima della data e orario stabiliti dovranno controllare la mail per accettare l'invito.

#### METODO 2 (metodo consigliato)

CREARE VIDEOLEZIONE DA CLASSROOM

Se hai già creato un corso è possibile avviare una video lezione con Google Meet direttamente da Classroom.

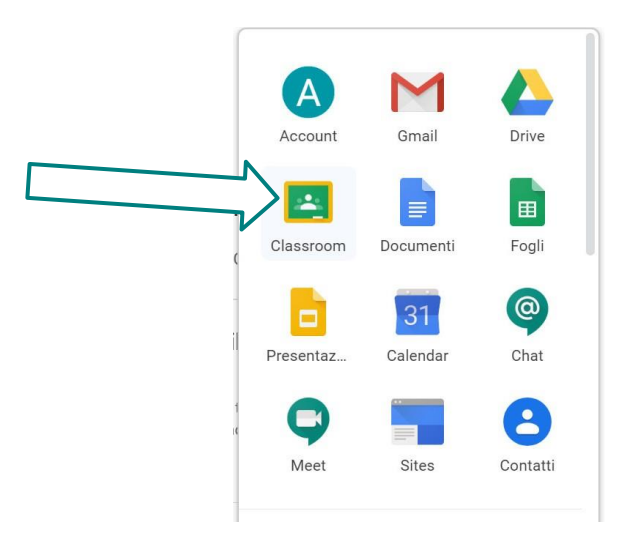

# Accedi a Classroom e apri la pagina del tuo corso

| E Disciplina | a insegnata                                                                  | Lavori del corso Persone                                             | III 🔺 |
|--------------|------------------------------------------------------------------------------|----------------------------------------------------------------------|-------|
|              | Disciplina ir<br>Sezione                                                     | nsegnata                                                             |       |
|              | Imminenti<br>Nessun lavoro in scadenza<br>a breve. Bene!<br>Visualizza tutto | Utente sconosciuto ha pubblicato un nuovo compito: Compito<br>10 apr |       |
| 0            |                                                                              |                                                                      |       |

Per attivare l'icona Meet, apri la cartella "Lavori del corso" di Classroom

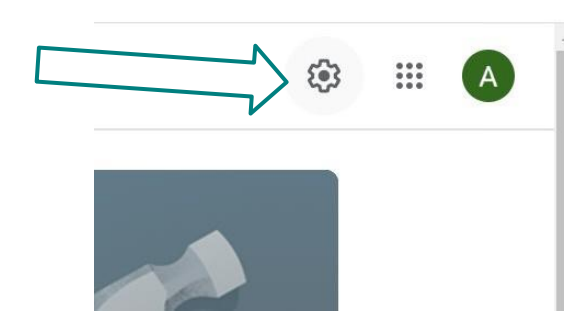

Vai a impostazioni (rotellina in alto a destra)

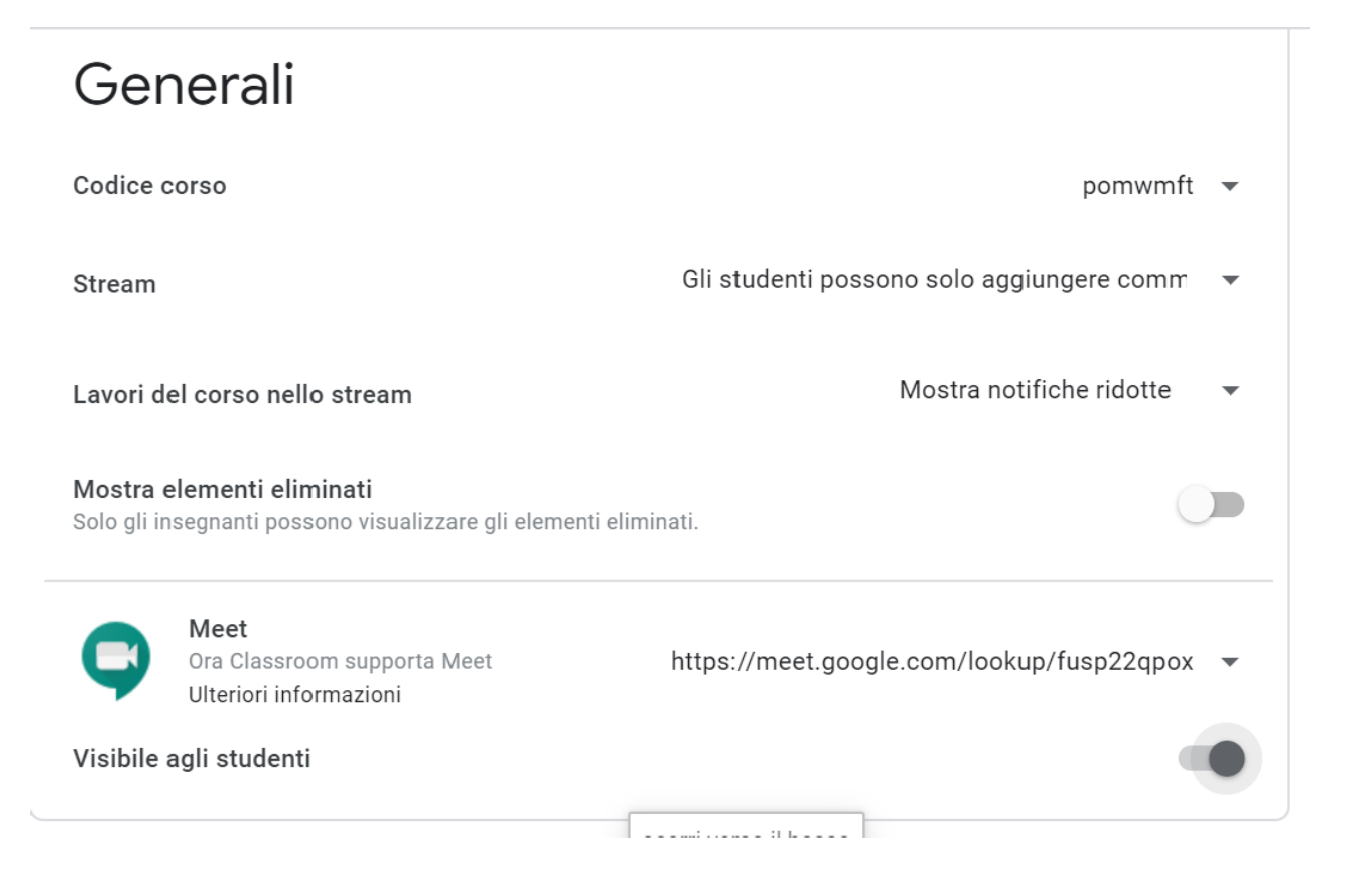

nella sezione "Generali" comparirà il link che consente di attivare la videolezione in Meet e in automatico si attiverà il pulsante "visibile agli studenti".

|                       | Salva |
|-----------------------|-------|
|                       |       |
|                       |       |
|                       |       |
| stra clicca su Salva. |       |

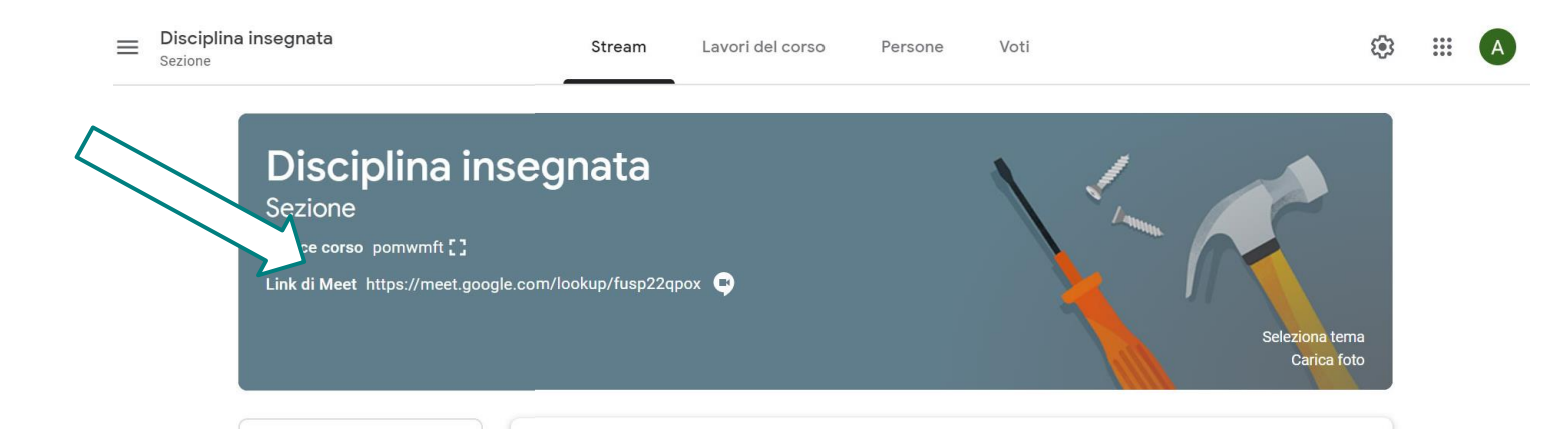

Andando nella sezione Stream ora appare il link che permette al docente e al gruppo classe di attivare la video leione direttamente da Classroom.

### METODO 3 CREARE VIDEOLEZIONE E INVITI DA CALENDAR

È possibile creare la videolezione come evento su Google Calendar, e aggiungere la videoconferenza e gli inviti direttamente da lì.

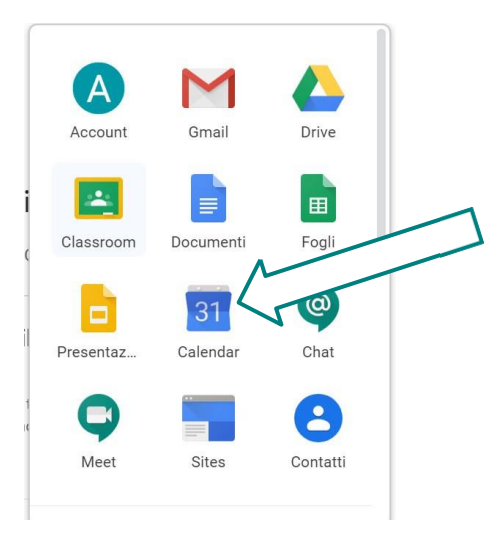

Apri Calendar (dalle icone delle app G Suite, o dall'indirizzo calerdar.google.com

| x //       |                                          | () ())         |
|------------|------------------------------------------|----------------|
|            |                                          | ×              |
|            | Aggiungi titolo e orario                 |                |
|            |                                          |                |
|            | Evento Fuori sede Promemoria Spazi per a | ppuntamenti    |
|            |                                          |                |
| $\bigcirc$ | 22 apr 2020 - 22 apr 2020 A              | ggiungi orario |
| Do         | Aggiungi invitati                        |                |
| $\odot$    | Aggiungi luogo o conferenza              |                |
| =          | Aggiungi descrizione                     | -              |
|            | ● Account per tutorial ▼                 |                |
|            |                                          |                |
|            | Altre opzioni                            | Salva          |

Clicca sul giorno programmato per la lezione per creare l'evento.

Nella finestra di creazione imserisci i dati necessari: titolo, ora di inizio e fine, eventuale descrizione.

Clicca su Aggiungi luogo o conferenza e poi su Aggiungi videoconferenza

|         | Aggiungi titolo e orario                            |
|---------|-----------------------------------------------------|
|         | Evento Fuori sede Promemoria Spazi per appuntamenti |
| ()<br>8 | 22 apr 2020 – 22 apr 2020 Aggiungi orario           |
| 0       | Aggiungi posizione                                  |
|         | Aggiungi videoconferenza                            |
| =       | Aggiungi descrizione                                |
|         | Account per tutorial 🝷                              |
|         | Altre opzioni Salva                                 |

Verrà creato automaticamente il link per accedere.

|    | ×<br>Aggiungi titolo e orario                                                          |  |  |
|----|----------------------------------------------------------------------------------------|--|--|
|    | Evento Fuori sede Promemoria Spazi per appuntamenti                                    |  |  |
| 0  | 22 apr 2020 – 22 apr 2020 Aggiungi orario                                              |  |  |
| 20 | Aggiungi invitati                                                                      |  |  |
| 0  | Aggiungi posizione                                                                     |  |  |
|    | Partecipa a Hangouts Meet<br>meet.google.com/cas-mzqe-gsaVXFino a 250 partecipanti (?) |  |  |
| =  | Aggiungi descrizione                                                                   |  |  |
|    | Altre opzioni Salva                                                                    |  |  |

Poi clicca su Aggiungi invitati, e inserisci gli indirizzi e-mail singoli o dei giuppo classe, quindi clicca su Salva.

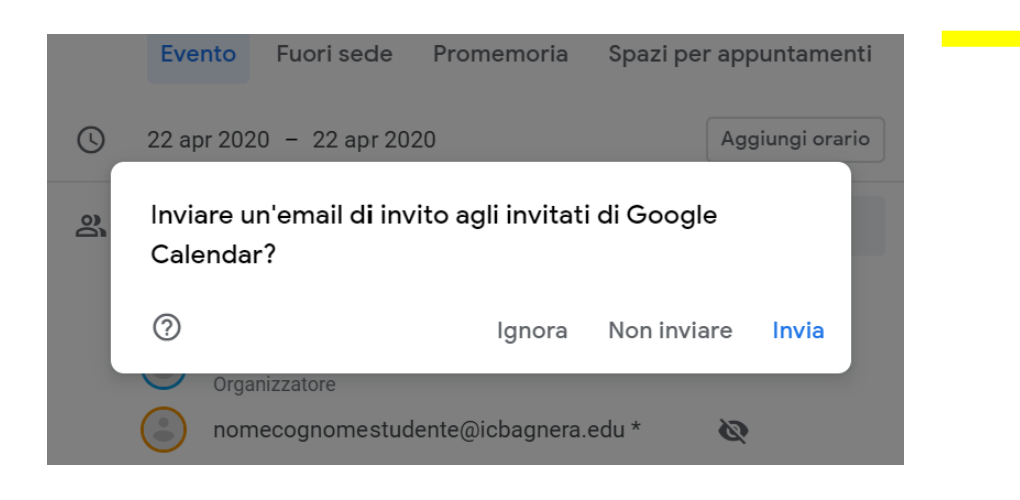

Dopo il salvataggio, ti verrà chiesto se vuoi inviare una mail agli invitati, Invia.

- nel tuo calendario c'è l'evento all'ora e giorno della videolezione; per avviarla ti basterà aprire Calendar, aprire l'evento e cliccare sul link della videoconferenza
- gli alunni ricevono subito una mail che li avvisa dell'evento
- gli alunni si trovano automaticamente nel loro calendario l'evento alla data e ora che hai stabilito, con il link per partecipare alla videolezione
- per partecipare, dovranno andare su Calendar, cliccare sull'evento e cliccare sul link della videoconferenza

Quindi con questo metodo:

- non serve avvisare prima manualmente: ricevono già avviso per mail appena tu crei l'evento
- non serve codice, dovranno solo cliccare il link dell'evento

Per qualsiasi chiarimento scrivere a <u>animatore.digitale@icpiazzaforlanini.edu.it</u>

Animatore Digitale Paolo Carloni